# **UTGaming Registration Guide**

ClearPass allows users to register gaming systems for use on the ResNet campus wireless network.

# https://clearpass.utoledo.edu

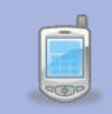

Questions about ClearPass? You can email the IT Support Center at <u>ithelpdesk@utoledo.edu</u>, call 419-530-2400

## Contents

| How does ClearPass work?                    | 2    |
|---------------------------------------------|------|
| Nhat devices can be managed with ClearPass? | 2    |
| Network Information                         | 2    |
| ind Your Device's MAC Address               | 3    |
| PS3                                         | 4    |
| PS4                                         | 5    |
| Wii                                         | 7    |
| Wii U                                       | 8    |
| Switch                                      | 9    |
| Xbox One                                    | . 10 |
| Xbox 360                                    | . 13 |
| Register Your Device                        | . 15 |

## How does ClearPass work?

Each device registered in ClearPass is identified in the system with a Media Access Control address. A MAC address is a unique identifier assigned to each device. Simply determine your device's MAC address, register it on the ClearPass website, and restart your device.

## What devices can be managed with ClearPass?

Most common gaming systems such Xboxes, PlayStations, PSPs, Wiis,

- UTGaming\_PT\_Demo
  - o Need to be registered in Clearpass
  - o Only for Gaming consoles from Microsoft, Nintendo and Sony

## Find Your Device's MAC Address

Typically, the easiest way to find the MAC address is to do an internet search on the device you have and the phrase "MAC address." We have included instructions for a few common devices in this document. If yours isn't listed or the instructions don't match, try an internet search or ask the IT Help Deskfor help.

## MAC Address Example: 01-23-45-67-89-AB

#### PS3

1. Go to Settings.

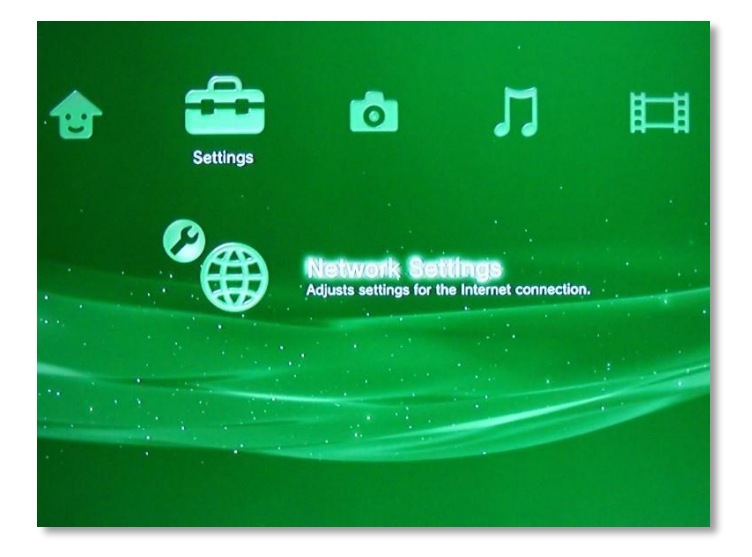

2. Choose Settings and Connection Status List.

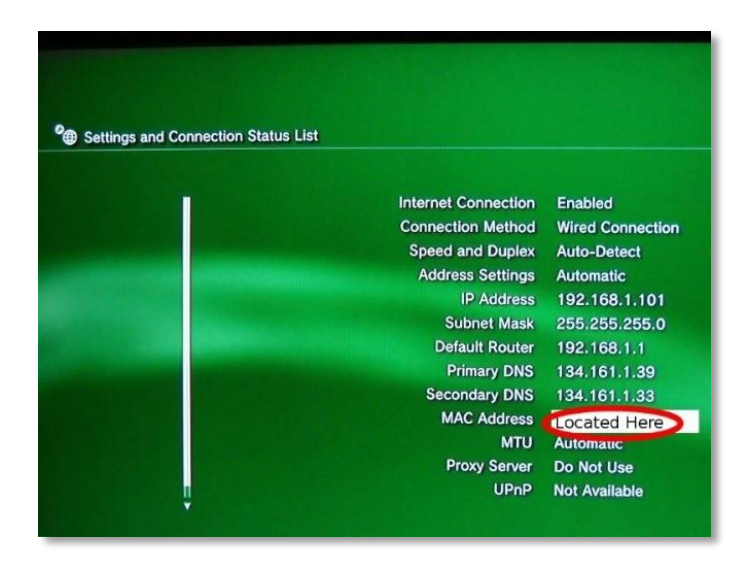

3. Locate the wireless MAC address.

1. Go to Settings.

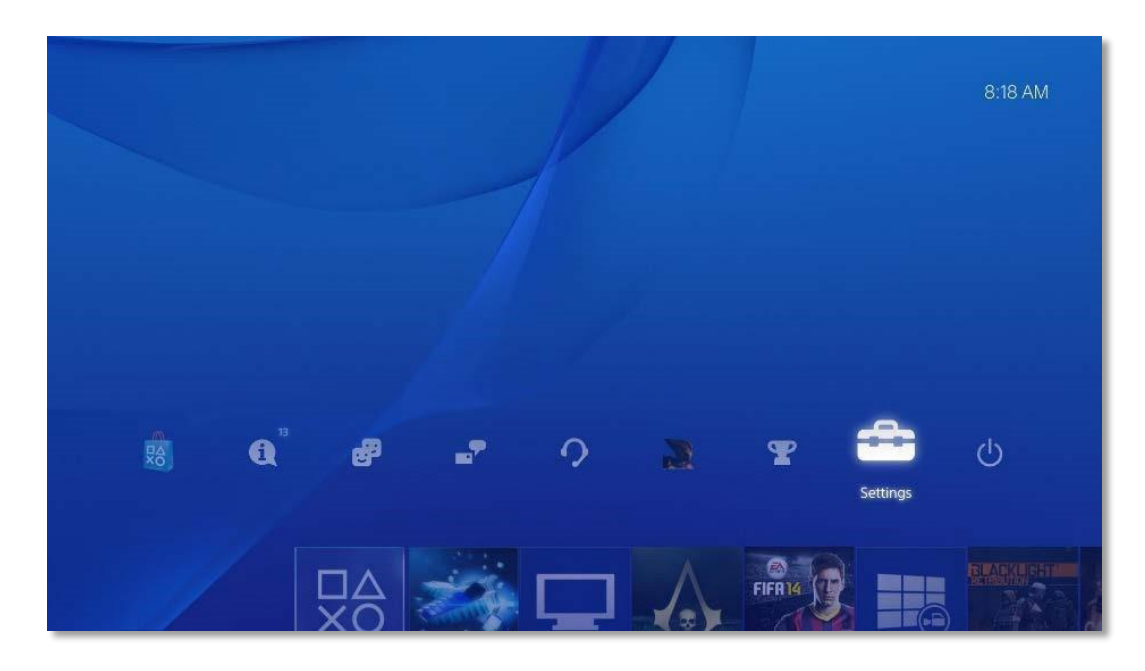

2. Choose System.

| Setting     | IS                                  |
|-------------|-------------------------------------|
|             | PlayStation=App Connection Settings |
|             | PS Vita Connection Settings         |
|             | Ŷ⊒∎ Video Playback Settings         |
|             | Pevices                             |
|             | Obte and Time                       |
|             | Language                            |
|             | Power Save Settings                 |
|             | 😚 System                            |
|             | Initialization                      |
| 🛞 Enter 🛛 🧶 | Back                                |

3. Choose System Information.

| System      |                                 |  |
|-------------|---------------------------------|--|
|             | System Information              |  |
|             | Automatic Downloads and Uploads |  |
|             | 🤌 Operate PS4 with Voice        |  |
|             | 🕗 Enable HDMI Device Link       |  |
|             | 🤌 Error History                 |  |
|             | Intellectual Property Notices   |  |
|             |                                 |  |
|             |                                 |  |
|             |                                 |  |
| 🛞 Enter 💿 t | Back                            |  |

5. Locate the wireless MAC address.

#### Wii

1. Go to the Wii main screen.

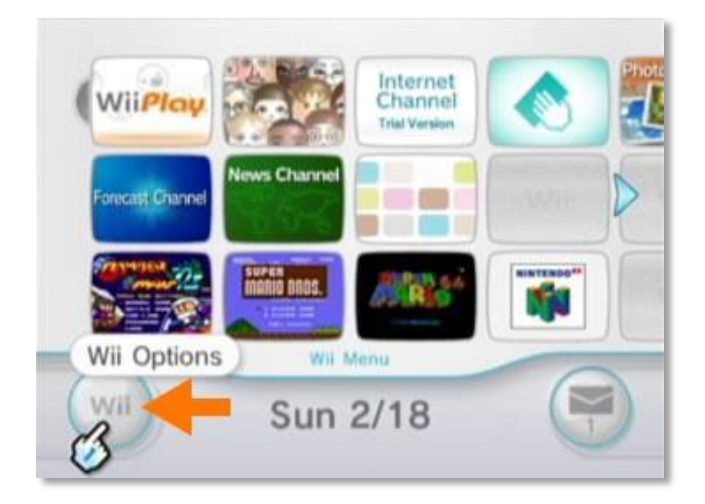

2. Choose Wii Settings.

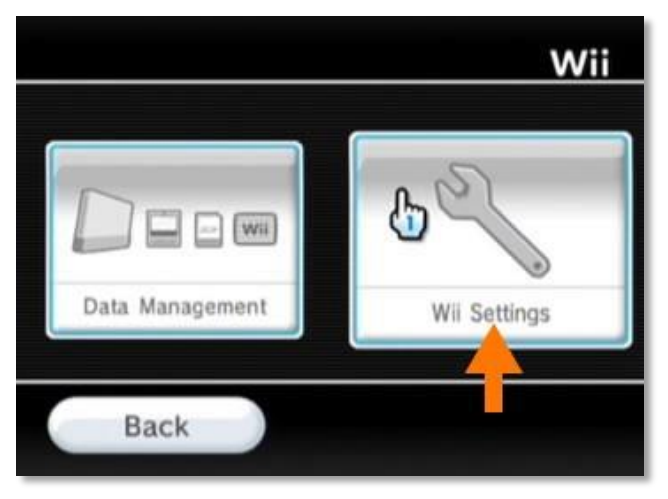

3. Choose Internet.

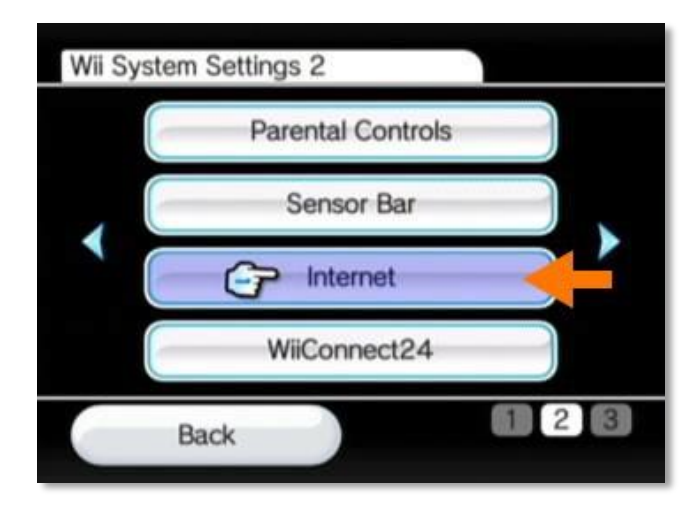

#### 4. Choose Console Information.

| Internet |                     |
|----------|---------------------|
|          | Connection Settings |
|          | Console Information |
|          | Agreement/Contact   |
| Bad      | ck                  |

5. Locate the wireless MAC address.

#### Wii U

- 1. Go to the Wii U Menu.
- 2. Choose System Settings.
- 3. Choose Internet.
- 4. Choose View MAC Address.

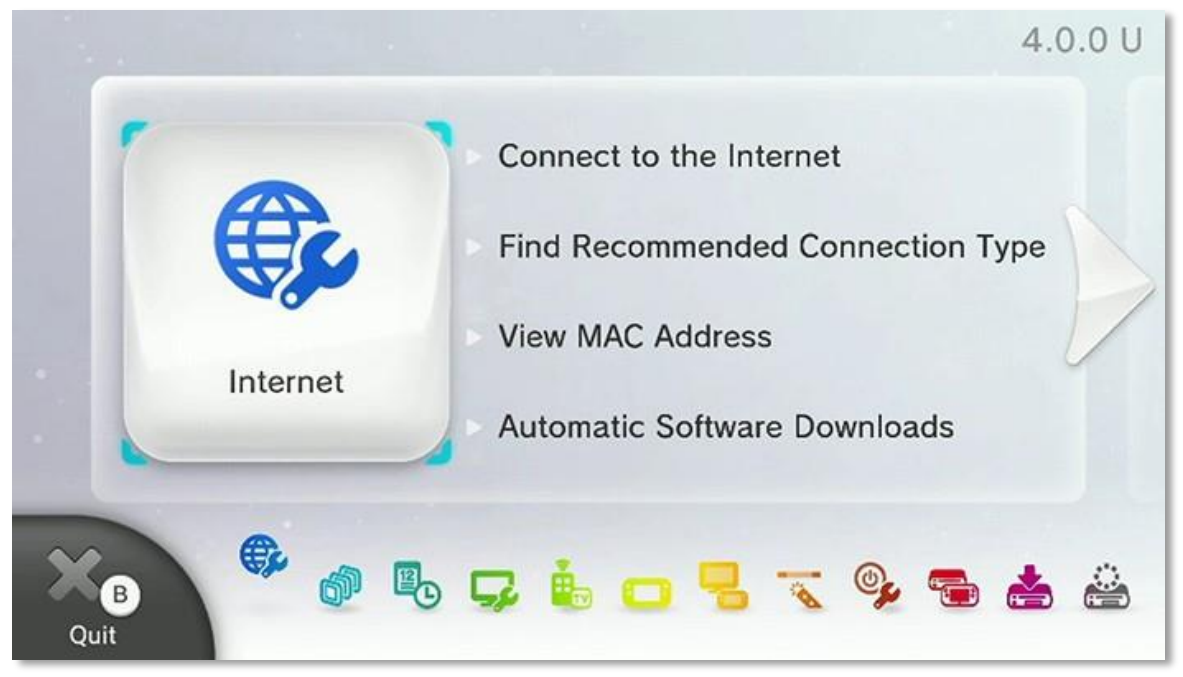

5. Locate the wireless MAC address.

#### Nintendo Switch

1. Select **System Settings** from the HOME Menu.

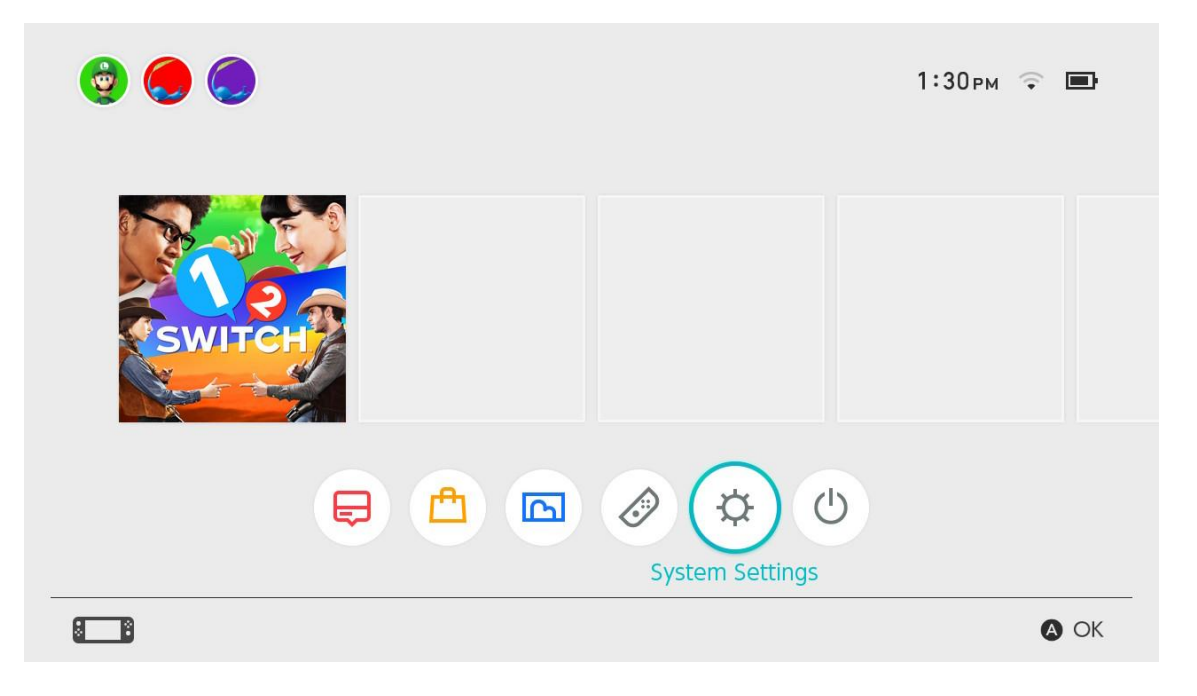

- 2. Scroll down through the menu and select **Internet**.
- 3. The Nintendo Switch console's MAC address will be listed under System MAC Address.

| Screen Brightness |                    |               |
|-------------------|--------------------|---------------|
| Screen Lock       | Internet Settings  |               |
| Parantal Controls | Connection Status  | Not Connected |
| Internet          | System MAC Address |               |
| Data Management   |                    |               |
| Users             |                    |               |
| Mii               |                    |               |
| amiibo            |                    |               |

#### Xbox One

- 1. Go to System Settings.
- 2. Select the My Games & Apps tile.

| ₽2                                    |                 |         |          |                   |                    | õ                      |
|---------------------------------------|-----------------|---------|----------|-------------------|--------------------|------------------------|
| Pins Hor                              | <b>me</b> Store |         |          |                   |                    |                        |
| Å                                     | <b>b</b> bing   |         |          |                   | Snap               | WHAT'S NEW ON XBOX ONE |
| Harry<br>neurocaster<br>6 5209<br>1 0 | Internet E      | xplorer |          |                   | My games &<br>apps |                        |
| 2<br>friends online                   | ,<br>₽          | Party   | Game DVR | Y<br>Achievements | •<br>Insert disc   | DE SE                  |

3. Select Settings.

| OneGuide | UPLOAD           | NETFLIX | C Achievements | <b>Sec</b><br>People | Notifications |
|----------|------------------|---------|----------------|----------------------|---------------|
| e        |                  | RYSE    | Live TV        | Q                    | Play Disc     |
|          | C)<br>Xbox Music | Skype   | Use a Code     | Settings             | My Collection |

4. Select Network.

| Settin   |                                |                    |                      |                    |                                                         | Ň                  |
|----------|--------------------------------|--------------------|----------------------|--------------------|---------------------------------------------------------|--------------------|
| TOM BRAN | AWELL                          | CONSOLE            |                      |                    | FAMILY                                                  | OTHER PEOPLE       |
| 5        | About me                       | (( <b>ę</b> ))     |                      | $\checkmark$       | Add to family                                           | Remove<br>accounts |
| 2        | Sign-in, security &<br>passkey | Network            | Kinect               | Preferences        | Set up your family to<br>manage your<br>children's Xbox |                    |
| 0        | Privacy & online safety        | =                  | •                    | _                  | experiences.                                            |                    |
| ľ        | Payment & billing              | TV & OneGuide      | Disc & Blu-ray       | System             |                                                         |                    |
| ١        | Subscriptions                  |                    |                      | ٢                  |                                                         |                    |
| 俞        | My home Xbox                   | Display &<br>sound | Closed<br>captioning | Power &<br>startup |                                                         |                    |
|          |                                |                    |                      |                    |                                                         |                    |
|          |                                |                    |                      |                    |                                                         |                    |

5. Select Advanced Settings.

|                         |                                              |     |                             | Ŵ |
|-------------------------|----------------------------------------------|-----|-----------------------------|---|
| Network settings        | CURRENT NETWORK STATUS                       |     | TROUBLESHOOTING             |   |
| Set up wireless network | Wireless                                     | all | Test network connection     |   |
| Advanced settings       | NAT Type: Open<br>All services are available |     | Test multiplayer connection |   |
| Disconnect wireless     |                                              |     | Detailed network statistics |   |
|                         |                                              |     |                             |   |
|                         |                                              |     |                             |   |
|                         |                                              |     |                             |   |
|                         |                                              |     |                             |   |

6. Locate the wireless MAC address.

#### Xbox 360

1. Go to System Settings.

| Mai   | San | x bo | Me  | Set   | Profile            |  |
|-------|-----|------|-----|-------|--------------------|--|
| hetp  |     | ×360 | dia | ting: | Preferences        |  |
| ilac. |     | (eig |     |       | Family Settings    |  |
|       |     | (er5 |     |       | Account Management |  |
|       |     |      |     |       | Turn Off Console   |  |
|       |     |      |     |       |                    |  |

2. Choose Storage.

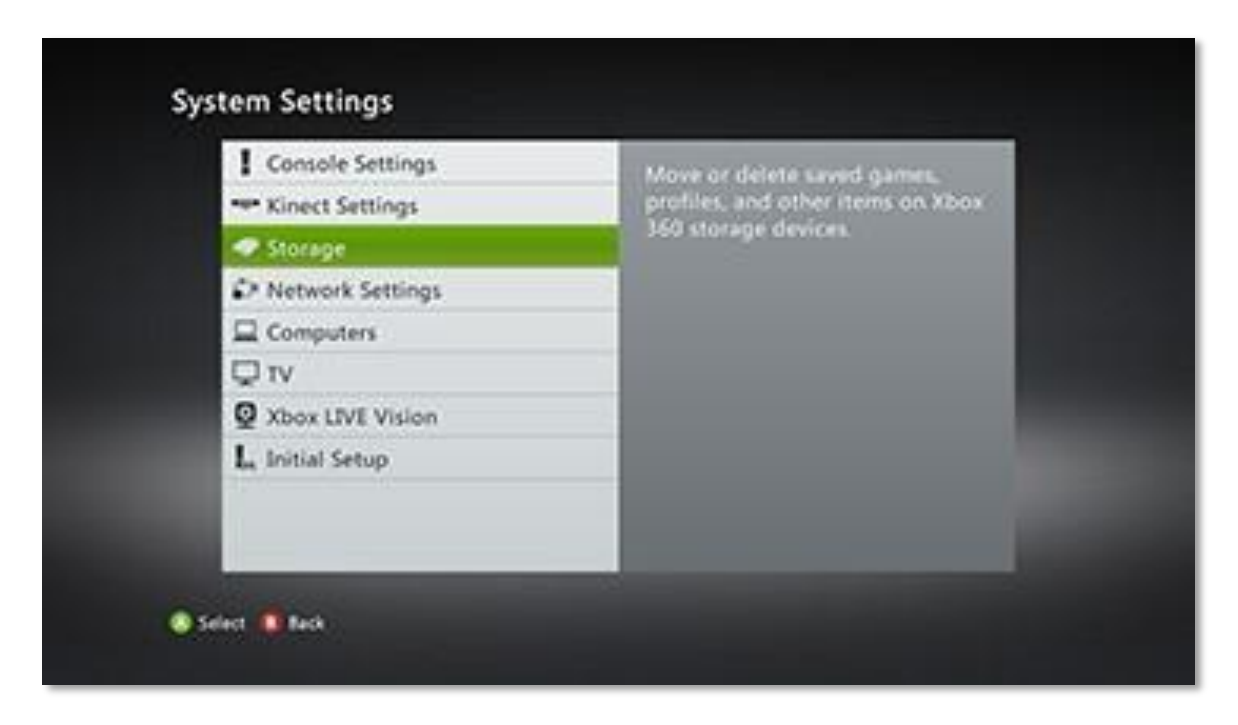

#### 3. Choose Wireless

| Available Networks |                  |  |
|--------------------|------------------|--|
| Wired Network      | Wireless Normani |  |
| Select D Back      |                  |  |

4. Choose Configure Network.

| Configure Network                         | Your Network State      | 98.5      |
|-------------------------------------------|-------------------------|-----------|
| Test Xbox LIVE Connection                 | Network:                | Connected |
| Test PC Connection                        | Anternet.               | Connected |
| Test Windows Media Center                 | D.C. MILLING            |           |
| Visit Xbox.com/networkhelp for more help. |                         |           |
| Le con e e 🔮 e con<br>Xion 360 — Network  | n n 🕞 a n n<br>Internet | * * ex*e  |

5. Choose Additional Settings.

| Basic Settings                                          | Additional Settings           |
|---------------------------------------------------------|-------------------------------|
| PPPoE Settings<br>User Name<br>Password<br>Service Name | Not set<br>Not set<br>Not set |
| Advanced Settings<br>Host Name<br>Alternate MAC Address | Not se<br>Not se              |
| Restore to Factory Defaults                             |                               |
|                                                         |                               |

6. Choose Advanced Settings.

| Alternate MAC Address | Current Settinos                                                                                                    |
|-----------------------|----------------------------------------------------------------------------------------------------|
| Host Name             | Not set                                                                                                    |
| Wireless Information  | Error a MAC address. You may never<br>to user an elternate MAC address if<br>you notroally computer a calde reader<br>directly to your computer. For more<br>go to were aboxcom/detup if you<br>don't specify an elternate MAC<br>address, the consule's MAC address is<br>used. |
| Done                  |                                                                                                    |

7. Locate the wireless MAC address.

### **Register Your Device**

Devices are registered with ClearPass via the Guest portal

#### **\*\*NOTE:** This website is only available on the ResNet network

- 1. Visit *clearpass.utoledo.edu/guest* from a computer/phone that is on **ResNet** wired or wireless
- 2. Login with your UTAD username ((ex. Jsmith4)) and Password

| Cle       | earPass Guest  |  |
|-----------|----------------|--|
|           |                |  |
|           |                |  |
|           |                |  |
|           | Operator Login |  |
| Username: | jgalamb        |  |
| Password: | •••••          |  |
|           | Log In         |  |
|           |                |  |

#### 3. Click Create Device

| aruba     | ClearPass Guest                                                                                                    |  |
|-----------|----------------------------------------------------------------------------------------------------|--|
| 🕰 Guest 💿 | Home » Guest                                                                                                    |  |
|           | Guest Manager                                                                                                    |  |
|           | 🖌 Last successful login from 131.183.15.16 on Wednesday, 07 August 2019, 2:59 PM                                                                                      |  |
|           | No failed attempts since last successful login                                                                                                    |  |
|           | Guest Account Management                                                                                                    |  |
|           | Use the commands below to manage your network's guest user accounts.                                                                                                  |  |
|           | Create Device<br>Set up a new device for MAC authentication.                                                                                                    |  |
|           | About Guest Network Access                                                                                                    |  |
|           | Once you have created a guest account, your guest will be able to start using your network immediately.                                                               |  |
|           | Your guest should connect to the wireless network named Aruba. After opening their Web browser, they should log in with their user name (email address) and password. |  |
|           | More Options                                                                                                    |  |
|           | 🚷 Back to main                                                                                                    |  |
|           |                                                                                                    |  |

- 4. Fill in the information requested in the fields
  - a. Device Name-A name to identify the device
  - b. **MAC Address** of Gaming System (Please call the ITHelpDesk 419.530.2400 if you need further assistance in locating your MAC address)

| aruba                               | ClearPass Guest                                                     |  |  |
|-------------------------------------|---------------------------------------------------------------------|--|--|
| Guest 💿                             | Home » Guest » Create Device                                        |  |  |
| – 🛶 Start Here<br>– 🛃 Create Device | Create Device                                                       |  |  |
|                                     | Use this form to register a new device.                             |  |  |
|                                     | ResNet Gaming Console Registration   Device Name: <u>Galambkbox</u> |  |  |
|                                     | * MAC Address: MAC address of the device.                           |  |  |
|                                     | * Registered By: jgalamb                                            |  |  |
|                                     | * required field                                                    |  |  |
|                                     | gt Manage my devices                                                |  |  |
|                                     |                                                                     |  |  |
|                                     |                                                                     |  |  |
|                                     |                                                                     |  |  |
|                                     |                                                                     |  |  |
|                                     |                                                                     |  |  |
|                                     |                                                                     |  |  |

5. Click Create Device.

After your device has been registered, reboot, or turn your device off then back on. The device should now work on the wireless network. If it does not, verify your settings and try again.